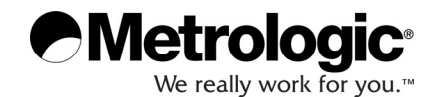

# METROLOGIC INSTRUMENTS, INC. MS1633 Focus*BT*<sup>™</sup> with *Bluetooth*<sup>®</sup> Wireless Technology Area Imaging Bar Code Scanner Installation and User's Guide

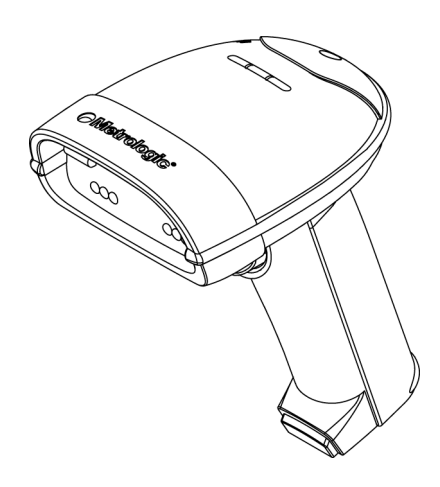

#### Copyright

© 2008 by Metrologic Instruments, Inc. All rights reserved. No part of this work may be reproduced, transmitted, or stored in any form or by any means without prior written consent, except by reviewer, who may quote brief passages in a review, or provided for in the Copyright Act of 1976.

#### Trademarks

Metrologic is a registered trademark of Metrologic Instruments, Inc. Products identified in this document are hereby acknowledged as trademarks, registered or otherwise, of Metrologic Instruments, Inc. or their respective companies.

The *Bluetooth* word mark and logos are owned by the Bluetooth SIG, Inc. and any use of such marks by Metrologic Instruments, Inc. is under license. Other trademarks and trade names are those of their respective owners.

# TABLE OF CONTENTS

| Introduction                                                                                                    |                     |
|----------------------------------------------------------------------------------------------------|---------------------|
| Product Overview                                                                                                    | 1                   |
| Scanner and Accessories                                                                                                    | 2                   |
| Scanner Components                                                                                                    | 3                   |
| Labels                                                                                                    | 4                   |
| Maintenance                                                                                                    | 5                   |
| Getting Started                                                                                                    |                     |
| Battery Tips and Cautions                                                                                                    | 6                   |
| Charger Status Indicators                                                                                                    | 6                   |
| Charging the Battery                                                                                                    | 7                   |
| Battery Installation                                                                                                    | 8                   |
| Low Battery Warning                                                                                                    | 8                   |
| Removing the Battery for Charging                                                                                                    | 8                   |
| Driver Installation                                                                                                    |                     |
|                                                                                                    |                     |
| Driver Installation for USB Adapter with Bluetooth Technology                                                                                                    | 9                   |
| Driver Installation for USB Adapter with <i>Bluetooth</i> Technology<br>Auto Reconnect Driver Setup                                                                                                    | 9<br>12             |
| Driver Installation for USB Adapter with <i>Bluetooth</i> Technology<br>Auto Reconnect Driver Setup<br>Focus <i>BT</i> Connection Configuration                                                                                                    | 9<br>               |
| Driver Installation for USB Adapter with <i>Bluetooth</i> Technology<br>Auto Reconnect Driver Setup<br>Focus <i>BT</i> Connection Configuration<br>Establishing Communication via <i>Bluetooth</i> Technology                                                                                                    | 9<br>12<br>14       |
| Driver Installation for USB Adapter with <i>Bluetooth</i> Technology<br>Auto Reconnect Driver Setup<br>Focus <i>BT</i> Connection Configuration<br>Establishing Communication via <i>Bluetooth</i> Technology<br>When Focus <i>BT</i> Acts as a Server to Other Devices                                                                                                    | 9<br>12<br>14<br>16 |
| Driver Installation for USB Adapter with <i>Bluetooth</i> Technology<br>Auto Reconnect Driver Setup<br>Focus <i>BT</i> Connection Configuration<br>Establishing Communication via <i>Bluetooth</i> Technology<br>When Focus <i>BT</i> Acts as a Server to Other Devices<br>When Focus <i>BT</i> Acts as a Client to Other Devices                                                                                                    | 9<br>12<br>14<br>   |
| Driver Installation for USB Adapter with <i>Bluetooth</i> Technology<br>Auto Reconnect Driver Setup<br>Focus <i>BT</i> Connection Configuration<br>Establishing Communication via <i>Bluetooth</i> Technology<br>When Focus <i>BT</i> Acts as a Server to Other Devices<br>When Focus <i>BT</i> Acts as a Client to Other Devices<br>When Focus <i>BT</i> is Used with an MS9535 Cradle                                                                                                    |                     |
| Driver Installation for USB Adapter with <i>Bluetooth</i> Technology<br>Auto Reconnect Driver Setup<br>Focus <i>BT</i> Connection Configuration<br>Establishing Communication via <i>Bluetooth</i> Technology<br>When Focus <i>BT</i> Acts as a Server to Other Devices<br>When Focus <i>BT</i> Acts as a Client to Other Devices<br>When Focus <i>BT</i> is Used with an MS9535 Cradle<br>Range Gate Mode                                                                                               |                     |
| Driver Installation for USB Adapter with <i>Bluetooth</i> Technology<br>Auto Reconnect Driver Setup<br>Focus <i>BT</i> Connection Configuration<br>Establishing Communication via <i>Bluetooth</i> Technology<br>When Focus <i>BT</i> Acts as a Server to Other Devices<br>When Focus <i>BT</i> Acts as a Client to Other Devices<br>When Focus <i>BT</i> is Used with an MS9535 Cradle<br>Range Gate Mode<br>Inventory Mode                                                                             |                     |
| Driver Installation for USB Adapter with <i>Bluetooth</i> Technology<br>Auto Reconnect Driver Setup<br>Focus <i>BT</i> Connection Configuration<br>Establishing Communication via <i>Bluetooth</i> Technology<br>When Focus <i>BT</i> Acts as a Server to Other Devices<br>When Focus <i>BT</i> Acts as a Client to Other Devices<br>When Focus <i>BT</i> Acts as a Client to Other Devices<br>When Focus <i>BT</i> is Used with an MS9535 Cradle<br>Range Gate Mode<br>Inventory Mode                   |                     |
| Driver Installation for USB Adapter with <i>Bluetooth</i> Technology<br>Auto Reconnect Driver Setup<br>Focus <i>BT</i> Connection Configuration<br>Establishing Communication via <i>Bluetooth</i> Technology<br>When Focus <i>BT</i> Acts as a Server to Other Devices<br>When Focus <i>BT</i> Acts as a Client to Other Devices<br>When Focus <i>BT</i> is Used with an MS9535 Cradle<br>Range Gate Mode<br>Inventory Mode<br>Stand Kits<br>Stand Components, MLPN 46-00147                            |                     |
| Driver Installation for USB Adapter with <i>Bluetooth</i> Technology<br>Auto Reconnect Driver Setup<br>Focus <i>BT</i> Connection Configuration<br>Establishing Communication via <i>Bluetooth</i> Technology<br>When Focus <i>BT</i> Acts as a Server to Other Devices<br>When Focus <i>BT</i> Acts as a Client to Other Devices<br>When Focus <i>BT</i> is Used with an MS9535 Cradle<br>Range Gate Mode<br>Inventory Mode<br>Stand Kits<br>Stand Components, MLPN 46-00147<br>Hard Mounting the Stand |                     |

# TABLE OF CONTENTS

| Scanner Operation                                |    |
|--------------------------------------------------|----|
| Two Default Modes of Operation                   | 23 |
| Audible Indicators                               | 24 |
| Visual Indicators                                | 25 |
| Failure Modes                                    |    |
| Depth of Field by Minimum Bar Code Element Width | 27 |
| IR Activation Range                              | 28 |
| Troubleshooting Guide                            | 29 |
| Design Specifications                            |    |
| Default Settings – Communication Parameters      |    |
| Configuration Modes                              |    |
| Upgrading the Flash ROM Firmware                 |    |
| Limited Warranty                                 |    |
| Regulatory Compliance                            |    |
| Safety                                           | 40 |
| EMC                                              | 41 |
| Patents                                          | 43 |
| Index                                            | 44 |
| Contact Information and Office Locations         | 46 |

### **Product Overview**

Focus  $BT^{\mathbb{T}}$  is an Area Imager enabled with  $Bluetooth^{\mathbb{R}}$  wireless technology that outperforms the competition by integrating advanced features to both hand-held and presentation mode scanning such as First*Flash*<sup>®</sup> scanning, automatic aim line, object detection and Range*Gate*<sup>®</sup> to optimize efficiency and productivity while providing the freedom of mobility.

Focus*BT* has been designed with a removable battery pack for remote charging to decrease down time caused by having a dead battery. Two battery packs are supplied so the user can simultaneously scan while remotely charging the spare battery. The benefits of this feature are 24/7 scanning and increased throughput for all enterprise applications.

Focus*BT* is the industry leader in Area Imaging and the added benefits of *Bluetooth* technology along with a rich feature set, make it the scanner of choice for 2D wireless applications.

| Focus <i>BT</i> ™                                                                                          | Interface                                                                                                    |
|----------------------------------------------------------------------------------------------------|----------------------------------------------------------------------------------------------------|
| MS1633 – 5                                                                                                 | BT Interface 1.2<br>Bluetooth technology Profile Supported:<br>SPP (Serial Port Profile)                                                                                                    |
| Decoding<br>use of lice<br>key featur<br>OCR fonts<br>specified a<br>informatio<br>and 2D ba<br>specifical | and functional capability of the unit is restricted through the<br>inse numbers provided by Metrologic. Units will not support<br>es such as, but not limited to, the ability to decode PDF, 2D or<br>s without the proper licenses. Desired licenses can be<br>at the time of sale or call a Metrologic representative for more<br>n. Standard models ship with the ability to read all 1D, PDF<br>ar codes. OCR fonts are disabled by default and must be<br>y requested at an additional cost. |

### **Scanner and Accessories**

| BASIC KIT |                                                           |      |
|-----------|-----------------------------------------------------------|------|
| Part #    | Description                                               | Qty. |
| MS1633    | MS1633 FocusBT Area Imaging Bar Code Scanner              | 1    |
| 70-72018  | Li-Ion Battery Pack                                       | 2    |
| 46-00358  | Battery Charger                                           | 1    |
| 00-05176  | USB BT adaptor                                            | 1    |
| 00-02544  | MetroSelect <sup>®</sup> Single-Line Configuration Guide* | 1    |
| 00-02281  | Supplemental Configuration Guide*                         | 1    |
| 46-00374  | Software CD                                               | 1    |
| 00-02280  | MS1633 FocusBT Installation and User's Guide*             | 1    |

\* Available on the Metrologic website - <u>www.metrologic.com</u>

| OPTIONAL ACCESSORIES |                                                   |  |  |
|----------------------|---------------------------------------------------|--|--|
| Part #               | Description                                       |  |  |
| AC                   | AC to DC Power Transformer - 5.2VDC @ 2 A output. |  |  |
| 46-46915             | 120V United States                                |  |  |
| 46-46913             | 220V-240V Continental European                    |  |  |
| 46-46912             | 220V-240V United Kingdom                          |  |  |
| 46-46914             | 220V-240V Australia                               |  |  |
| 46-46911             | 220V-240V China                                   |  |  |
|                      |                                                   |  |  |
| 00-02001             | MS1633 Focus Stand (46-00147) Installation Guide  |  |  |
| 46-00147             | Modular Presentation Stand                        |  |  |

Other items may be ordered for the specific protocol being used. To order additional items, contact the dealer, distributor or call Metrologic's Customer Service Department at 1-800-ID-METRO or 1-800-436-3876.

# **Scanner and Charger Components**

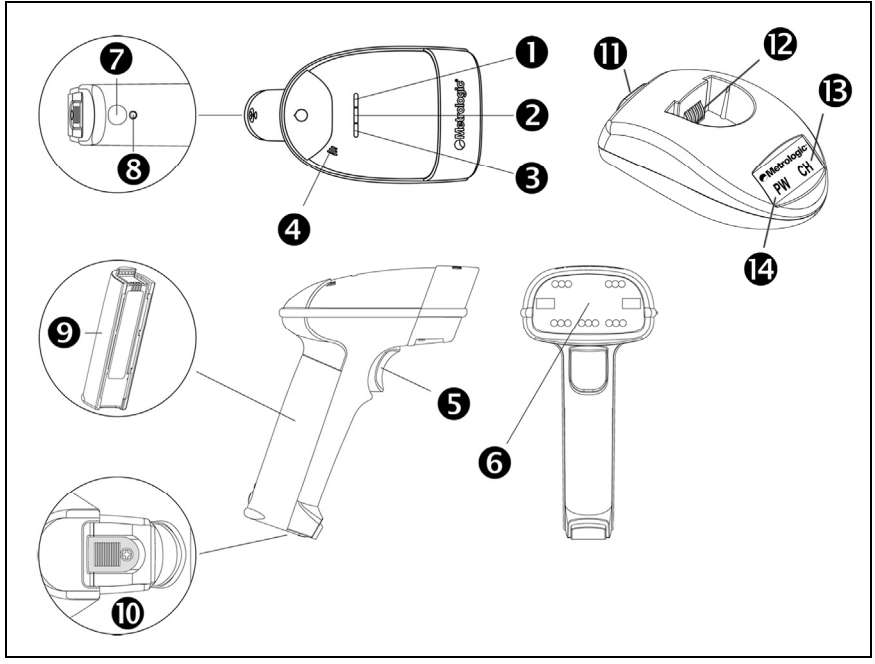

Figure 1. Scanner and Charger Components

|    |                   | Item Description                          |
|----|-------------------|-------------------------------------------|
| 1  | Yellow LED        | See Visual Indicators (on page 25)        |
| 2  | White LED         | See Visual Indicators (on page 25)        |
| 3  | Blue LED          | See Visual Indicators (on page 25)        |
| 4  | Speaker           | See Audible Indicators (on page 24)       |
| 5  | Trigger           |                                           |
| 6  | Red Window        | LED Aperture                              |
| 7  | Power Button      | See Charging the Battery (on page 8)      |
| 8  | Blue Power LED    | See Charging the Battery (on page 7)      |
| 9  | Battery Pack      | See Battery Installation (on page 8)      |
| 10 | Lock              | See Battery Installation (on page 8)      |
| 11 | Power Jack        | See Battery Installation (on page 8)      |
| 12 | Charging Contacts | See Battery Installation (on page 7)      |
| 13 | Blue Power LED    | See Charger Status Indicators (on page 6) |
| 14 | White Charge LED  | See Charger Status Indicators (on page 6) |

#### INTRODUCTION

### Labels

Each scanner has a label located on the underside of the head. This label provides the unit's model number, date of manufacture, serial number, CE and caution information. The charger, the USB Adapter and the battery also have labels with important safety and compliance information. The following figure provides examples of these labels and their locations.

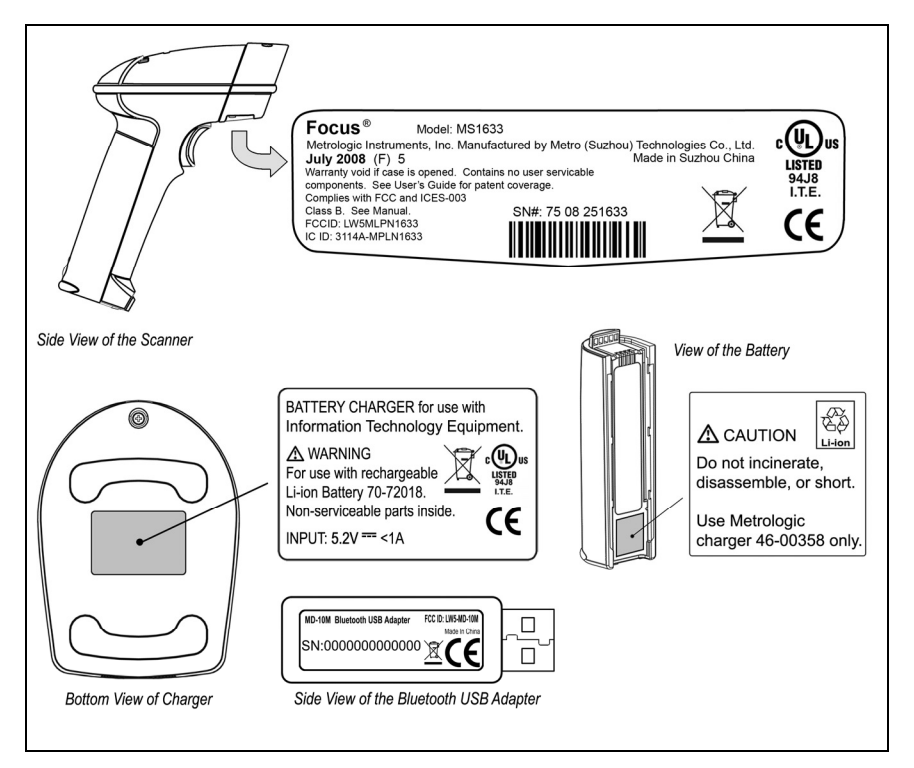

Figure 2. Label Locations and Samples

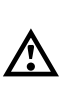

#### Caution:

To maintain compliance with applicable standards, all circuits connected to the scanner must meet the requirements for SELV (Safety Extra Low Voltage) according to EN/IEC 60950-1.

To maintain compliance with standard CSA-C22.2 No. 60950-1/UL 60950-1 and norm EN/IEC 60950-1, the power source should meet applicable performance requirements for a limited power source.

#### Maintenance

Smudges and dirt on the unit's window can interfere with the unit's performance. If the window requires cleaning, use only a mild glass cleaner containing no ammonia. When cleaning the window, spray the cleaner onto a lint free, non-abrasive cleaning cloth then gently wipe the window clean.

If the unit's case requires cleaning, use a mild cleaning agent that does not contain strong oxidizing chemicals. Strong cleaning agents may discolor or damage the unit's exterior.

### **Battery Tips and Cautions**

Before the Focus*BT* can be placed in operation the battery pack must be charged for a minimum of 8 hours. After the initial preparation charge of 8 hours, the battery will only require 6 hours to come to a full charge when it gives a *Low Battery* warning (see page 8). Follow the steps on page 7 to fully charge the battery.

Once charged, the unit is able to handle 5400 continuous first pass readings over a period of approximately 9 hours. After 30 seconds of no activity the scanner will go into a sleep mode to conserve battery life.

# ▲ Caution

#### Observe proper precautions when handling batteries.

Batteries may leak or explode if improperly handled. Observe the following precautions when handling batteries for use in this product:

- Be sure the battery is turned off before replacing the battery.
- Be sure the battery is turned off when installed in the charger.
- Use only batteries approved for use in this equipment. Do not mix old and new batteries or batteries of different types.
- Do not attempt to insert the battery upside down or backwards.
- Do not short or disassemble the battery.
- Do not expose the battery to flame or excessive heat.
- Do not immerse the battery in water or expose it to water.
- Do not transport or store with metal objects such as necklaces or hairpins.
- Batteries are prone to leakage when fully discharged. To avoid damage to the product, be sure to remove the battery when no charge remains.
- When not in use store the battery in a cool dry place.
- Discontinue use immediately should you notice any changes in the battery, such as discoloration or deformation.
- Please recycle used batteries in accordance with local regulations.

### **Charger Status Indicators**

There are two status indicators on the front of the charger located under the Metrologic Logo. The following table lists how these indicators will illuminate depending on the status of the charger.

| CHARGER STATUS | BLUE LED (PW) | WHITE LED (CH) |
|----------------|---------------|----------------|
| Charging       | On            | Blinking       |
| Fully Charged  | On            | Solid          |
| Power On       | On            | OFF            |
| Power Off      | OFF           | OFF            |

### **Charging the Battery**

Before the Focus*BT* can be placed in operation for the first time, the battery must be charged for a minimum of 8 hours. After the initial preparation charge of 8 hours, the battery will only require 6 hours to come to a full charge when it gives a *Low Battery* warning (see page <u>8</u>).

- Check the AC input requirements of the power supply to make sure the voltage matches the AC outlet. The outlet should be located near the charger and easily accessible.
- 2. Plug the power supply into the socket on the back of the charger.

A blue **PW** will illuminate near the Metrologic logo indicating the charger is receiving power.

3. Verify that the battery pack is <u>not</u> ON. The blue power LED on the battery pack should be OFF.

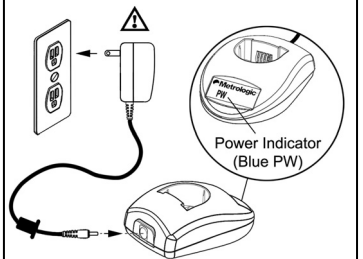

Figure 3

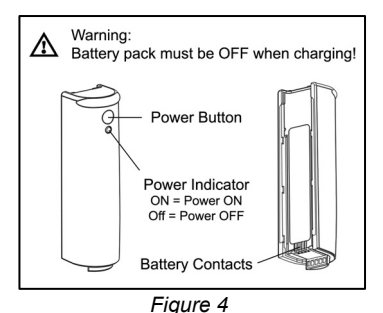

Warning! Damage to the battery pack can occur if it is charged while turned ON.

4. Insert the battery pack into the charger as shown in *Figure 5*.

A white **CH** will start to flash on and off on the charger near the Metrologic logo.

If the white **CH** does not appear, check to make sure the battery pack is seated all the way in the charger with the battery contacts facing the contacts on the charger.

 When the battery is completely charged the charging indicator (CH) will stop flashing and stay illuminated.

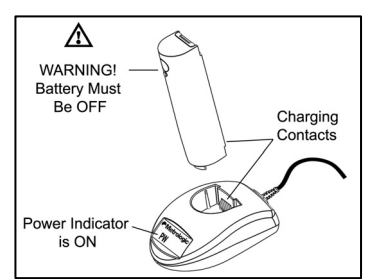

Figure 5

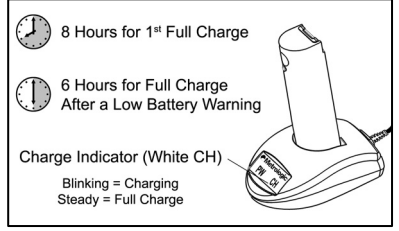

Figure 6

### **Battery Installation**

MS1633 FocusBT is a battery powered scanner. Before the FocusBT can be placed in operation for the first time, the battery must be charged for a minimum of 8 hours.

To install the battery:

- 1. Align the tabs of the charged battery pack with the slots on the scanner's handle
- 2. Then, slide the battery pack up toward the top of the scanner. There will be a snap when the battery is installed correctly.

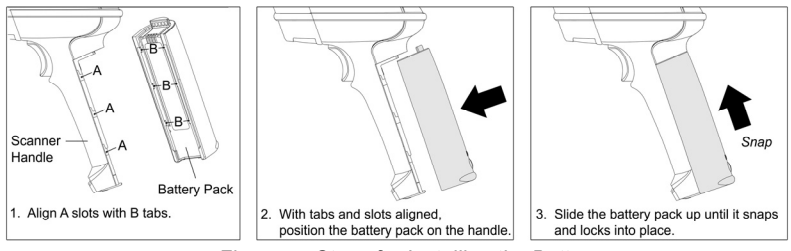

Figure 7. Steps for Installing the Battery

### Low Battery Warning

When the battery is low the unit will add an additional beep after the *good scan beep*. The additional beep alerts the user when there is less than 10% of a charge left on the battery.

# **Removing the Battery for Charging**

In order to charge the battery, it must be disconnected from the scanner.

- 1. Turn off the battery by pressing the button near the base of the battery.
- 2. Disengage the lock on end of the scanner handle (see below).
- 3. Slide the battery pack down away from the head of the scanner.
- 4. Lift the battery straight off the scanner handle (see below).

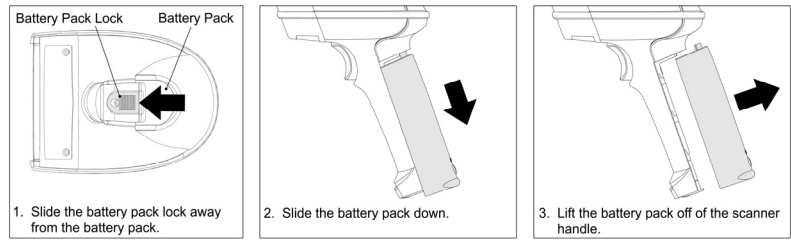

Figure 8. Steps for Removing the Battery for Charging

8

#### Driver Installation for USB Adapter with Bluetooth Technology

- 1. Load the included Focus*BT CD* into the CD-ROM drive on the host/computer.
- If the CD-ROM does not automatically open, click on the Window's Start button, choose Run, then click Browse to locate and open the CD-ROM drive. Double-Click on the Metrologic.exe file then click OK.
- 3. Click on the **MetroBT Driver** button to begin installation.

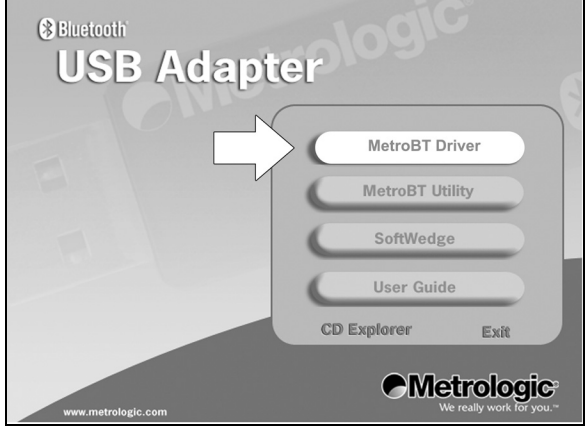

Figure 9.

4. Choose a Setup Language then click OK.

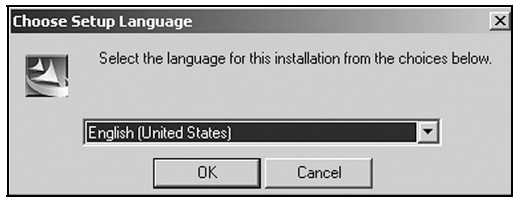

Figure 10.

### Driver Installation for USB Adapter with Bluetooth Technology

5. At the welcome screen select Next.

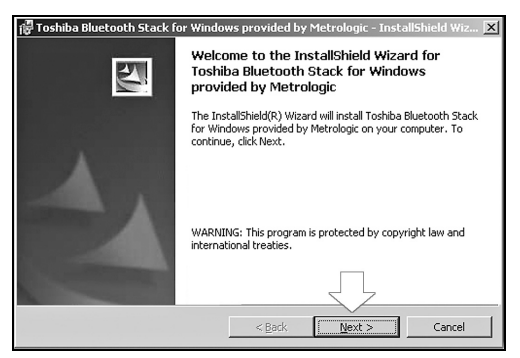

Figure 11.

6. After reviewing the end user license agreement, **select** the, "*I accept the terms in the license agreement*" option then, click **Next** to continue.

| 🖓 Toshiba Bluetooth Stack for Windows provided by Metrologic - InstallShield Wiz                                                                                                    | × |
|----------------------------------------------------------------------------------------------------|---|
| License Agreement Please read the following license agreement carefully.                                                                                                    | ~ |
| TOSHIBA CORPORATION                                                                                                    | 1 |
| End User License Agreement                                                                                                    |   |
| This End User License Agreement ("EULA") is a legal agreement between<br>you and TOSHIBA CORPORATION ("TOSHIBA") with regard to the<br>convrinted Software provided with this $V \square b$ |   |
| C I gocept the terms in the license agreement C I go not accept the terms in the license agreement InstallSheld                                                                             |   |
| < Back Next > Cancel                                                                                                    |   |

Figure 12.

7. Choose Install from the Ready to Install the Program screen.

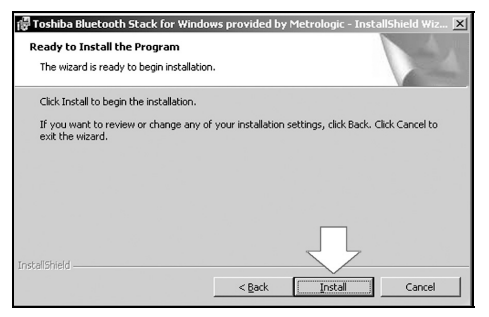

Figure 13.

### Driver Installation for USB Adapter with Bluetooth Technology

8. To continue the installation procedure without showing warnings for unauthorized drivers, select *I accept* and click **OK**.

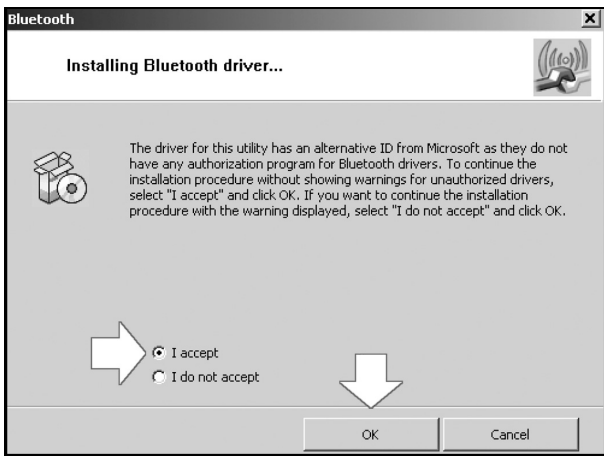

Figure 14.

9. Plug the *Bluetooth* USB Adapter into the host device then click **OK** to indicate the *Bluetooth* Adapter has been connected.

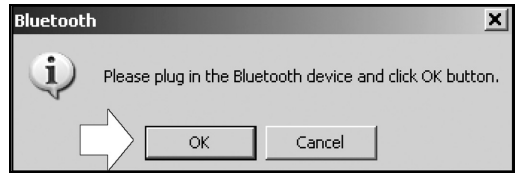

Figure 15.

 After the installation completes click on Yes to restart the host device/computer. The host/computer must be rebooted at this time in order for the driver to function properly.

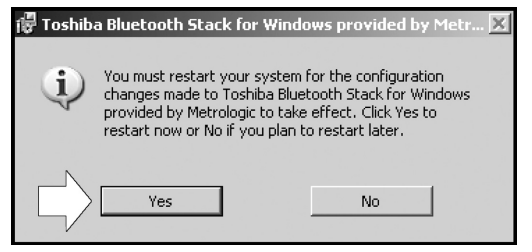

Figure 16.

### Auto Reconnect Driver Setup

- 1. Load the included Focus*BT CD* into the CD-ROM drive on the host/computer.
- If the CD-ROM does not automatically open, click on the Window's Start button, choose Run, then click Browse to locate and open the CD-ROM drive. Double-Click on the Metrologic.exe file then click OK.
- 3. Click on the MetroBT Utility button to begin installation.

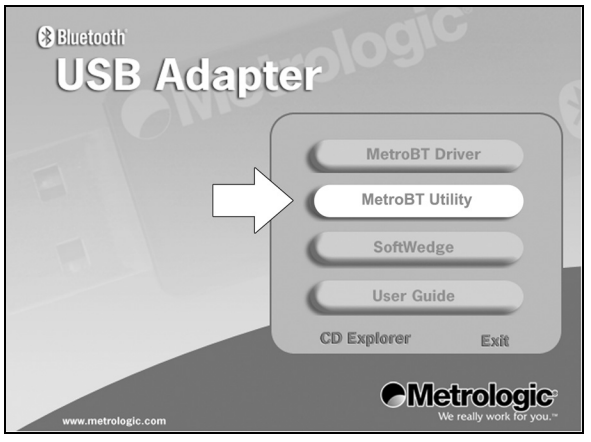

Figure 17.

4. Click OK to continue.

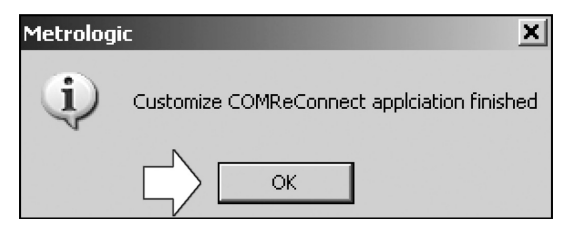

Figure 18.

5. Locate the COMReConnect icon on the Windows desktop and **double click** to open the program.

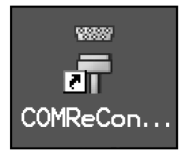

Figure 19.

### Auto Reconnect Driver Setup

6. The Auto Reconnect Utility will automatically start if any of the COM ports with *Bluetooth* technology are checked. When running, the utility window will look like the figure below.

Clicking the "X" in the corner of the window or clicking on the close button will disable the auto-reconnect feature. However, if the *Place icon in the taskbar* option is checked, the utility will remain active after the window is closed.

| Ŧ | COMReConnect    |                             |                          | X                                                                                      |
|---|-----------------|-----------------------------|--------------------------|----------------------------------------------------------------------------------------|
|   | PortName        | DeviceName<br>FocusBT 70062 | BdAddr<br>00:0C:A7:A0:00 | Close<br>Help<br>Interval time:<br>1 s.<br>Link supervision<br>timeout: (1-40)<br>1 s. |
|   | 🔲 Place icon ir | n the taskbar               | Refresh                  |                                                                                        |

Figure 20.

# FocusBT Connection Configuration

- 1. Double-Click on the *Bluetooth* icon located on the Windows Start bar in the bottom right corner of the screen.
- 2. The new connection wizard will automatically start.

Add New Connection Wizard

**Power up** the Focus*BT* scanner and allow it to boot completely Three beeps will indicate the scanner is completely booted.

This wizard will create the settings for Bluetooth device connection.

Please ensure your Bluetooth devices are on and set to discoverable. In order to certify Bluetooth, there are times when the security setting is modified temporarily. When setup ends, it returns to the original setting automatically.

This allows you to set the details for the connection

<u>N</u>ext >

Cancel

#### Select Express Mode then click Next.

<<u>B</u>ack

Express Mode (Recommended)

O Custom Mode

Figure 22.

 A search for *Bluetooth* wireless technology devices should find the Focus*BT*. The number(s) next to Focus*BT* indicate the serial number of the unit(s) found.

Select the proper device and click Next to continue.

| Add New Connection W | izard 🛛 🕅                                                                                                    |
|----------------------|----------------------------------------------------------------------------------------------------|
| Select a device      |                                                                                                    |
|                      |                                                                                                    |
|                      | Please choose the Bluetooth device you wish to use.  Bluetooth device  Device Name FocusBT 6806190124  Eefresh  Cancel |

Figure 23.

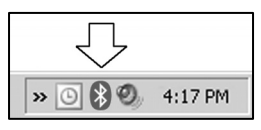

Figure 21.

### FocusBT Connection Configuration

 The final screen of the New Connection Wizard should indicate the virtual Bluetooth Com port that was setup. This will usually be a high number, as seen in the screen shot below. Remember this COM number for application setup.

Click Next to Continue.

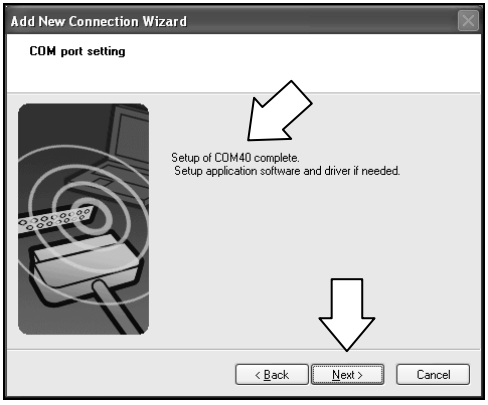

Figure 24.

5. After the Focus*BT* has been added to the connection list, right click on the icon and select **Connect** in order to establish a link via *Bluetooth* technology between the Focus*BT* and your computer.

The Focus*BT* should emit a connection tone and/or the blue light on the top of the unit should stop blinking, indicating a connection has been established.

| 🗐 Bluetooth   | Settings                                                                | .ox         |
|---------------|-------------------------------------------------------------------------|-------------|
| Bluetooth Vie | w Help                                                                  |             |
| $\checkmark$  |                                                                         | 🛿 Bluetooth |
| Foc<br>68061  | Connect Jisconnect                                                      |             |
|               | Delete<br>Detail<br>Create Shortcut on Desktop<br>Rename<br>Channe Iron |             |
|               | lew connection                                                          | il 🗶 Delete |

Figure 25.

### ESTABLISHING COMMUNICATION VIA BLUETOOTH TECHNOLOGY

# Communication via *Bluetooth* wireless technology must be established between the Focus*BT* and the host device before the Focus*BT* can be used for normal operation.

In a network with *Bluetooth* technology, the Focus*BT* can operate as a server (service-provide mode), or as a client.

### When Focus*BT* Acts as a Server to Other Devices with *Bluetooth* Technology

Focus*BT*'s default is to act as a server to other devices with *Bluetooth* technology. In this mode, other devices enabled with *Bluetooth* wireless technology can initiate a connection to the scanner.

Focus*BT* can be configured to always accept incoming connection requests and not require a valid *Bluetooth* PIN. Alternatively, Focus*BT* can be configured to require a valid *Bluetooth* PIN. In this case, the PIN used by a remote device while establishing connection to the Focus*BT*, must match the one previously *stored* in Focus*BT*.

\*Bluetooth PIN Not Required

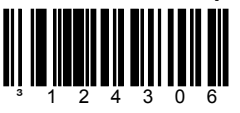

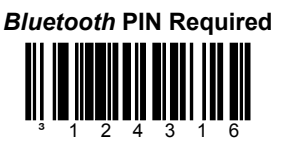

#### To store a Bluetooth PIN

The Focus*BT* can be configured to store a *Bluetooth* PIN so that any remote device trying to establish a connection with the scanner, must match the stored PIN before a connection will made. The stored PIN must be numeric and be between 4 to 16 digits long. A PIN that does not satisfy the criteria will not be stored.

After scanning the following bar code, the next bar code scanned will be stored and used as the *Bluetooth* PIN. This feature is used in conjunction with the *Bluetooth* PIN required feature.

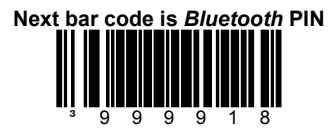

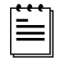

Scanning the *Recall Defaults* bar code resets the PIN to the default value of 0000.

### When Focus*BT* Acts as a Client to Other Devices with *Bluetooth* Technology

In the client device mode of operation, the Focus*BT* initiates the connection via *Bluetooth* wireless technology. The *Bluetooth* address of the remote device is required to establish a connection. The remote device must also be configured to accept incoming connections and must support the *Bluetooth* wireless technology Serial Port (SPP) profile.

 If the Bluetooth address of the remote device is headed with FNC3 and consists of a 12-digit hex value (e.g. <sup>3</sup>000CA7000118), scan the address bar code to establish the communication.

Sample of a 12-digit *Bluetooth* Address with FNC3

• If the *Bluetooth* address of the remote device is <u>not</u> headed with **FNC3** but is just a common 12-digit hex value (e.g. 000CA7000118), first scan the *Get Bluetooth Address* bar code then scan the remote device's *Bluetooth* address bar code.

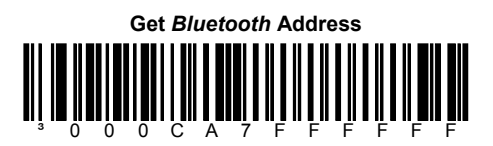

• If the *Bluetooth* address code of the remote device is set to 000CA7000000, Focus*BT* will automatically go into *server mode* and will not attempt to establish an outgoing connection via *Bluetooth* wireless technology.

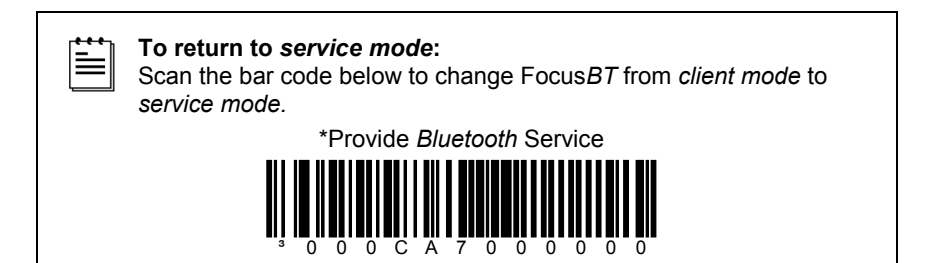

### When FocusBT is Used with an MS9535 Cradle

Focus*BT* can be configured to communicate with an MS9535 cradle but it will require the Focus*BT* to be configured to use a special communication protocol used by the MS9535 cradle. Scan the *Enable MS9535 Cradle Protocol* bar code below to enable the special communication protocol.

The Focus*BT* cannot be configured or flash-upgraded via an MS9535 cradle. Communication settings of the cradle cannot be changed by scanning configuration bar codes with the Focus*BT*. Support for the MS9535 cradle is limited to bar code transmission.

Do not forget to disable the MS9535 cradle protocol when the cradle is no longer in use.

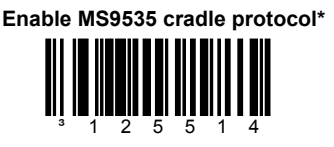

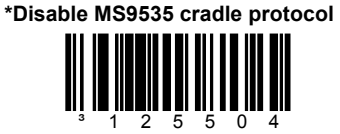

### RangeGate<sup>®</sup> Mode

The operation range of the communication via *Bluetooth* technology is at least 10 meters between the scanner and host system. When FocusBT is out of operation range for *Bluetooth* technology, the communication link will break and the blue LED will start to flash on the scanner.

Focus*BT* can be configured to store scanned bar codes into the non-volatile memory when the connection for *Bluetooth* technology is inactive. The scanner will transmit the bar codes and erase them from memory once the connection for *Bluetooth* technology is re-established. The size of the non-volatile memory is 32768 bytes.

Scan the following bar codes to enable or disable Range Gate Mode.

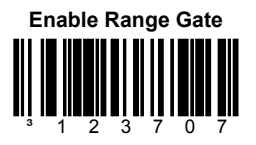

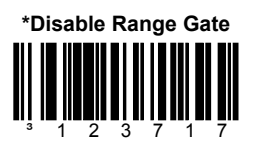

### **Inventory Mode**

In Inventory mode, there is a quantity field associated with each bar code. Similar to RangeGate mode, the data is stored in the scanner's non-volatile memory. However, in inventory mode, the data is always stored independent of whether the connection for *Bluetooth* technology is active or not, and is not uploaded automatically until a special bar code is scanned.

For the bar codes associated with this mode, please consult the Focus*BT* Supplemental Configuration Guide (MLPN 00-02281A).

RangeGate and Inventory Mode are mutually-exclusive. If both are enabled, Inventory mode takes priority.

# Stand Components, MLPN 46-00147

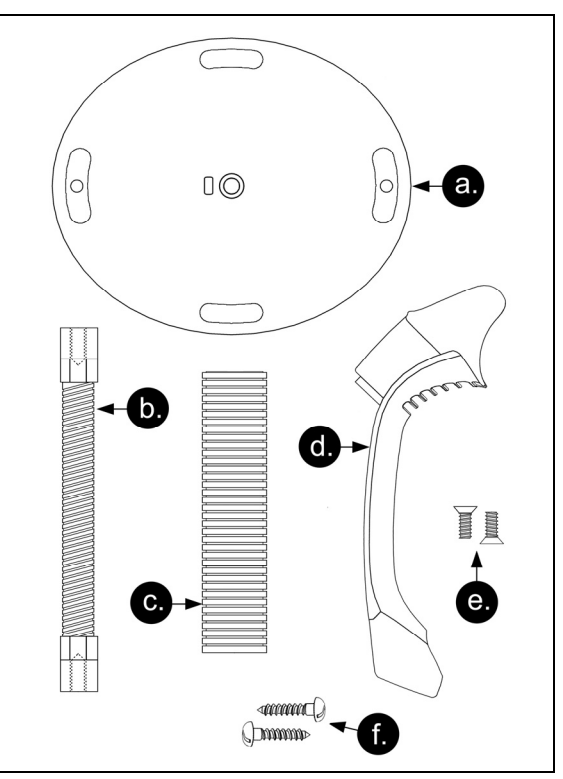

Figure 26. Stand Components

| Item | Description                                        | Qty.   |
|------|----------------------------------------------------|--------|
| a.   | Stand Base                                         | Qty. 1 |
| b.   | Flexible Shaft                                     | Qty. 1 |
| C.   | Flexible Shaft Cover                               | Qty. 1 |
| d.   | Scanner Cradle                                     | Qty. 1 |
| e.   | 1/4" – 20 x 3/8" Flat Head Phillips, 100° Undercut | Qty. 2 |
| f.   | #8 Round Head Wood Screw                           | Qty. 2 |

# Hard Mounting the Stand (Optional)

Metrologic provides two #8 wood screws for securing the stand base to the counter top. The following figure provides the pilot hole dimensions for securing the stand base.

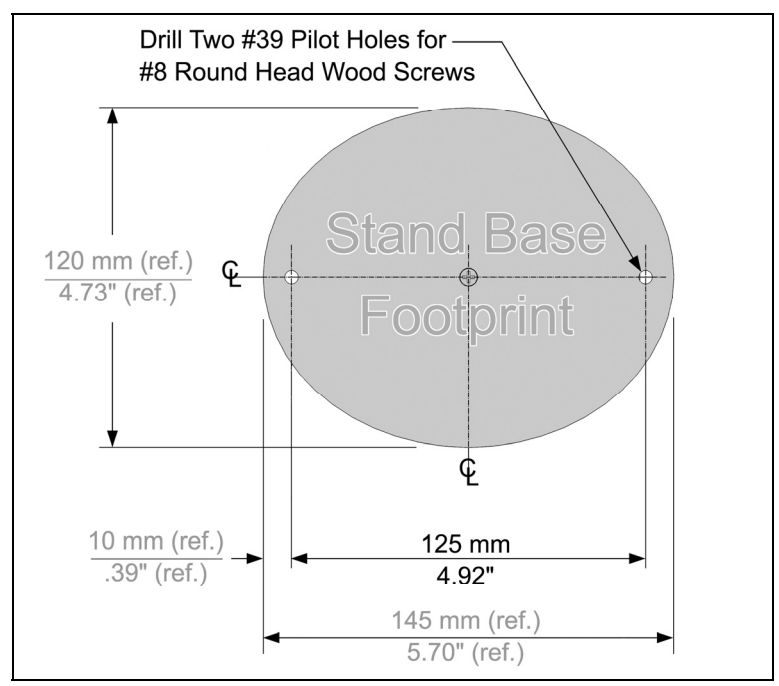

Figure 27. Stand Base Hole Pattern (Not to Scale)

### **Assembling the Stand**

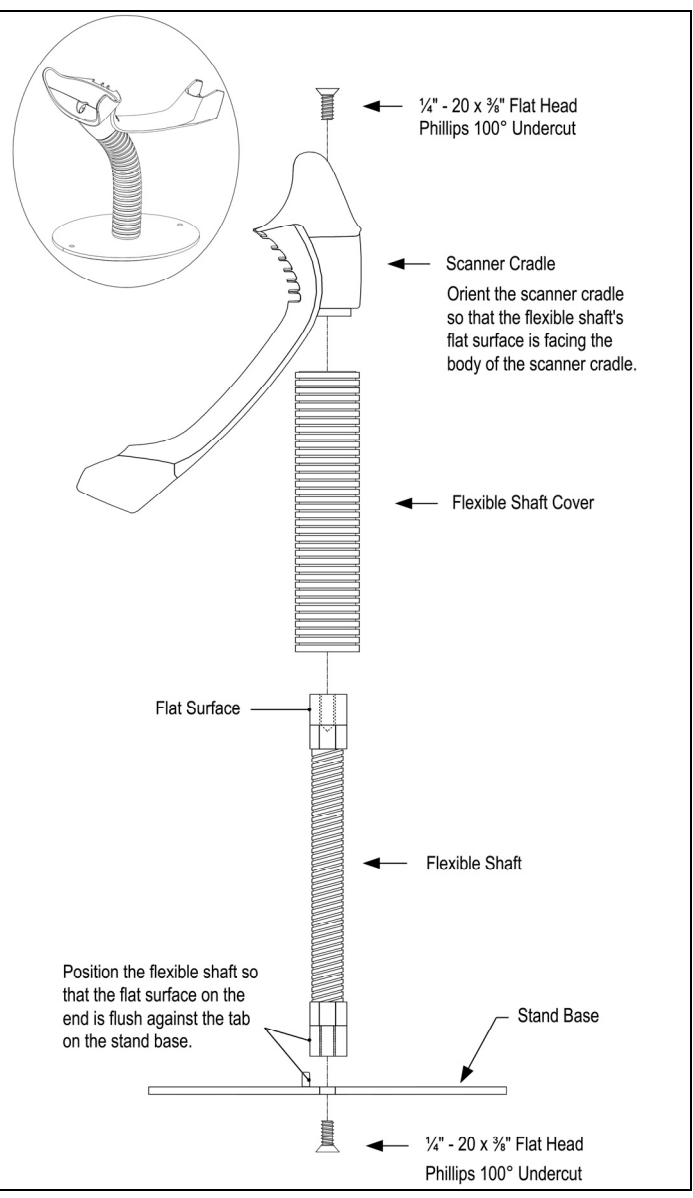

Figure 28. Assembling the Stand

### **Two Default Modes of Operation\***

Multi-Trigger Mode, Out-of-Stand

- 1. The IR detects an object in the IR activation range and automatically turns on linear illumination.
- 2. Aim the scanner's line of light over the bar code.
- Pull the trigger to initiate scanning. The scanner's light output will start to flash as it attempts to scan the bar code.

 When scanner successfully reads the bar code it will beep once, the white LED will flash and the decoded data will be transmitted to the host.

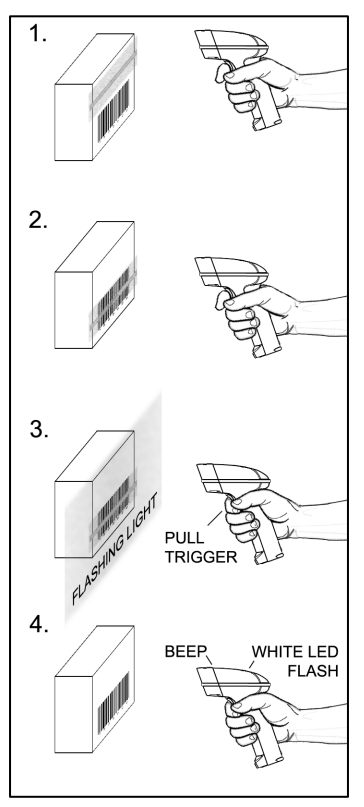

Presentation, In-Stand

Figure 29. Multi-Trigger Mode, Out-of-Stand

- The IR detects an object in the IR activation range and the scanner's light output automatically starts to flash as it attempts to scan the bar code.
- The scanner continuously attempts to scan the bar code until either it succeeds or the bar code is removed from the scanner's field of view.
- When scanner successfully reads the bar code it will beep once, the white LED will flash and the decoded data will be transmitted to the host.
- \* For additional configurable modes of operation, please refer to the Area Imaging Bar Code Supplemental Configuration Guide (MLPN 00-02281).

### Audible Indicators

When the Focus*BT* is in operation, it provides audible feedback. These sounds indicate the status of the scanner. Eight settings are available for the tone of the beep (normal, six alternate tones and no tone). To change the tone, refer to the MetroSelect Single-Line Configuration Guide (MLPN 00-02544) or MetroSet2's help files.

#### One Beep

When the scanner *successfully* reads a bar code it will beep once and the white LED will turn on indicating data is being transmitted.

If the scanner does not beep once and the white light does not turn on, then the bar code has *not* been successfully read.

#### Short Razzberry Tone

This tone is a failure indicator (see Failure Modes on page 26).

#### Long Razzberry Tone

This tone is a failure indicator (see Failure Modes on page 26).

#### Three Beeps - At Power Up

When Focus*BT* first receives power it will start an initialization sequence. All LEDs (yellow, white, and blue) will light for approximately two seconds then start to alternately flash. When the scanner has finished initializing the LEDs will stop flashing and the unit will beep three times indicating that the scanner is ready for use.

#### **Three Beeps - Configuration Mode**

When entering configuration mode, the white LED will flash while the scanner simultaneously beeps three times. The white and blue LEDs will continue to flash while in this mode. Upon exiting configuration mode, the scanner will beep three times, and the LEDs will stop flashing.

When configured, three beeps can also indicate a communications timeout during normal scanning mode.

When using single-code-configuring, the scanner will beep three times: a normal tone followed by a short pause, a high tone and then a low tone. This indicates that the single configuration bar code has successfully configured the scanner.

#### Low Battery Tone

When the battery is low the unit will add an additional beep after the *good scan beep*. The additional beep alerts the user when there is less than 10% of a charge left on the battery.

### SCANNER OPERATION

### Audible Indicators

#### Low to High Beep

This tone indicates the connection via Bluetooth technology has been made.

#### High to Low Beep

This tone indicates the connection via *Bluetooth* technology is disconnected.

#### A Double Razz Tone

When the communication link for *Bluetooth* technology is not active, the scanner will emit a double razz tone and the Blue LED will start to flash. This can occur when the scanner is out of the communication range for *Bluetooth* technology from the host system and the RangeGate feature is disabled.

### Visual Indicators

The MS1633 has three LED indicators (yellow, white and blue) located on the top of the scanner. When the scanner is on, the flashing or stationary activity of the LEDs indicates the status of the current scan and the scanner.

#### No LEDs are Illuminated

The LEDs will not be illuminated if the scanner is not receiving power from the host or transformer.

The scanner is in stand-by mode. Present a bar code to the scanner and the blue LED will turn on when the IR detects the object.

#### **Steady Yellow**

The yellow LED is illuminated when the scanner is in the stand.

#### **Steady Blue**

The blue LED is illuminated when the scanner is active and linear illumination is on or when the scanner is attempting to decode a bar code.

#### Steady Blue and Single White Flash

When the scanner successfully reads a bar code it will beep once and the white LED will turn on indicating data is being transmitted.

If the scanner does not beep once and the white light does not turn on, then the bar code has not been successfully read.

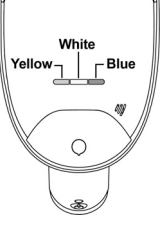

algalorbalm()

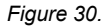

#### **Visual Indicators**

#### **Steady White**

When the scanner successfully reads a bar code it will beep once and the white LED will turn on indicating data is being transmitted.

After a successful scan, the scanner transmits the data to the host device. Some communication modes require that the host inform the scanner when data is ready to be received. If the host is not ready to accept the information, the scanner's white LED will remain on until the data can be transmitted.

#### Alternating Flashing of Blue and White

This indicates the scanner is in configuration mode. A short razzberry tone indicates that an invalid bar code has been scanned while in this mode.

#### Flashing Blue

The blue LED will flash if the trigger is pressed while the scanner is in the in-stand presentation mode. The blue LED will stop flashing after a brief period of time.

The operation range of communication for *Bluetooth* wireless technology is approximately 10 meters between the scanner and host system. If the unit is out of range, the communication link will break, the blue LED will start to flash, and the unit will emit a double razz tone. The blue LED will continue to blink for 30 seconds while the unit is out of rage. If RangeGate or Inventory mode are not enabled, the scanner will enter sleep mode to conserve battery power after 30 seconds.

### **Failure Modes**

#### Long Razzberry Tone – During Power Up

Failed to initialize or configure the scanner. If the scanner does not respond after reprogramming, return the scanner for repair.

#### Short Razzberry Tone – During Scanning

An invalid bar code has been scanned when in configuration mode or the trigger has been pulled too fast.

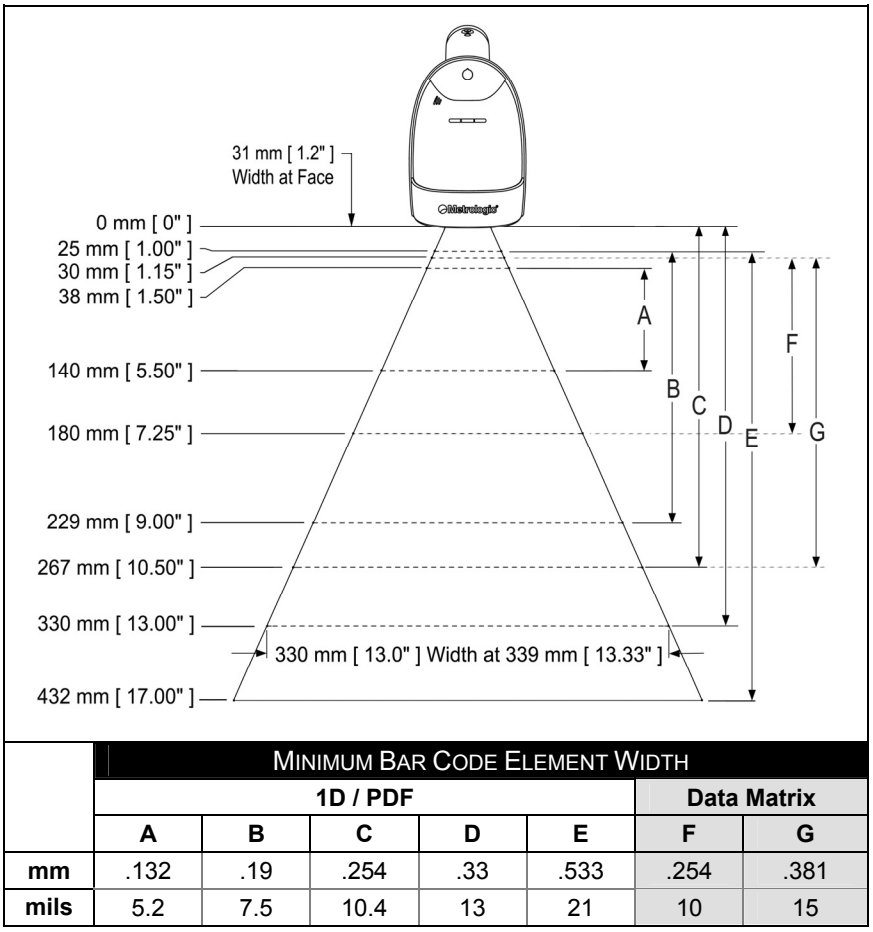

### Depth of Field by Minimum Bar Code Element Width

Figure 31. Depth of Field by Minimum Bar Code Element Width

Decoding and functional capability of the unit is restricted through the use of license numbers provided by Metrologic. Units will not support key features such as, but not limited to, the ability to decode PDF, 2D or OCR fonts without the proper licenses. Desired licenses can be specified at the time of sale or call a Metrologic representative for more information. Standard models ship with the ability to read all 1D, PDF and 2D bar codes. OCR fonts are disabled by default and must be specifically requested at an additional cost.

Specifications are subject to change without notice.

### **IR Activation Range**

The MS1633 has a built in object detection sensor that instantly turns on the scanner when an object is presented within the scanner's IR activation area.

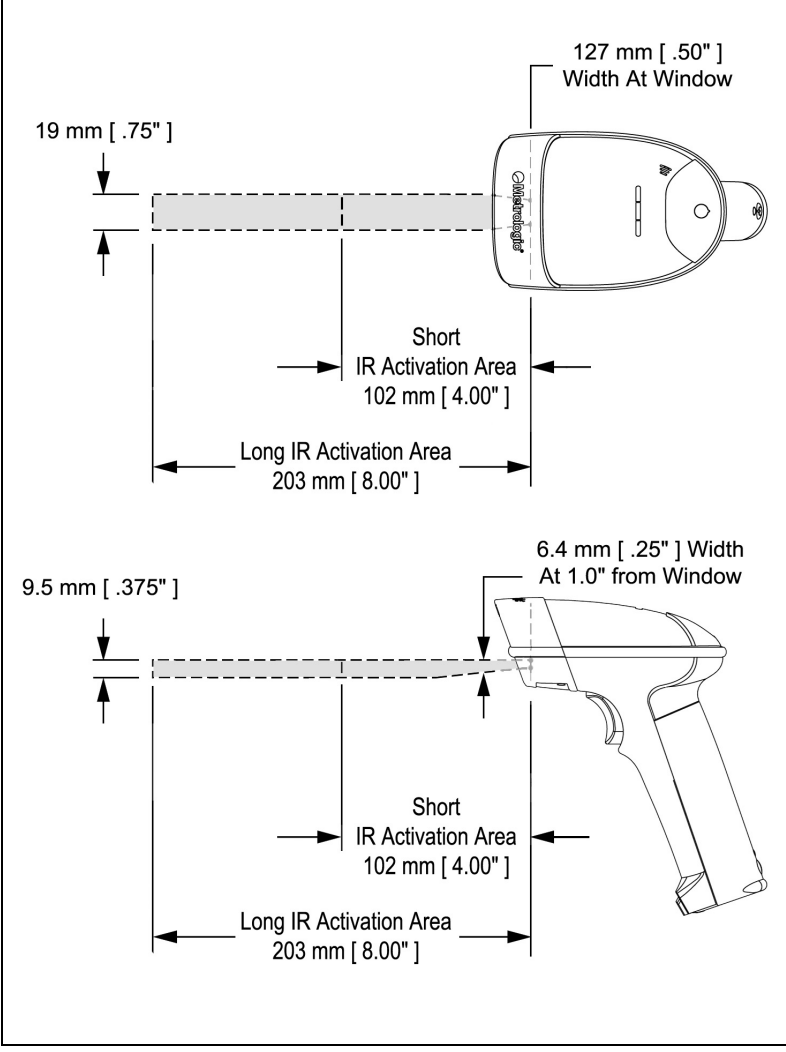

Figure 32. IR Activation Area

Specifications are subject to change without notice.

# TROUBLESHOOTING GUIDE

The following guide is for reference purposes only. Contact a Metrologic representative at 1-800-ID-Metro or 1-800-436-3876 to preserve the limited warranty terms.

#### All Interfaces

| MS1633 Series Troubleshooting Guide                      |                                                   |                                                                                                    |  |
|----------------------------------------------------------|---------------------------------------------------|----------------------------------------------------------------------------------------------------|--|
| Symptoms                                                 | Possible Causes                                   | Solution                                                                                                    |  |
| No LEDs, beep<br>or illumination.                        | No power is being<br>supplied to the<br>scanner.  | Check to make sure the battery is<br>turned on.<br>Check to make sure the battery is<br>properly installed.<br>The battery may need to be<br>charged. |  |
|                                                          |                                                   |                                                                                                    |  |
| Long Razz tone<br>on power up.                           | There has been a<br>diagnostic failure.           | Contact a Metrologic service representative, if the unit will not function.                                                                           |  |
|                                                          |                                                   |                                                                                                    |  |
| Long Razz tone<br>when exiting<br>configuration<br>mode. | There was a failure saving the new configuration. | Re-try to configure the scanner.<br>Contact a Metrologic Service<br>Representative if the unit will not<br>hold the saved configuration.              |  |
|                                                          | İ                                                 |                                                                                                    |  |
| Long Razz tone.                                          | There is a scanning mechanism failure.            | Contact a Metrologic service representative.                                                                                                    |  |
|                                                          | r                                                 |                                                                                                    |  |
| Short Razz tone in configuration mode.                   | An invalid bar code<br>has been scanned.          | Scan a valid bar code or quit configuration mode.                                                                                                    |  |

| Symptoms                                                                                                | Possible Causes                                                                                                    | Solution                                                                                                    |
|----------------------------------------------------------------------------------------------------|----------------------------------------------------------------------------------------------------|----------------------------------------------------------------------------------------------------|
| The unit powers<br>up, but does not<br>beep when bar<br>code is scanned.                                | The beeper is<br>disabled and no tone<br>is selected.                                                              | Enable the beeper and select a tone.                                                                                                    |
|                                                                                                    |                                                                                                    |                                                                                                    |
| The unit powers<br>up, but does not<br>scan and/or<br>beep.                                             | The bar code<br>symbology trying to<br>be scanned is not<br>enabled.                                               | UPC/EAN, Code 39, interleaved 2<br>of 5, Code 93, Code 128, Codabar<br>and PDF are enabled by default.<br>Verify that the type of bar code<br>being read has been selected. |
|                                                                                                    |                                                                                                    |                                                                                                    |
| The unit powers<br>up, but does not<br>scan and/or<br>beep.                                             | The scanner is trying<br>to scan a bar code<br>that does not match<br>the configured<br>criteria.                  | Verify that the bar code being<br>scanned falls into the configured<br>criteria (i.e. character length lock or<br>minimum bar code length settings).                        |
|                                                                                                    |                                                                                                    |                                                                                                    |
| The unit scans<br>a bar code, but<br>locks up after<br>the first scan<br>and the white<br>LED stays on. | The scanner is<br>configured to support<br>some form of host<br>handshaking but is<br>not receiving the<br>signal. | If the scanner is setup to support<br>ACK/NAK, check to make sure the<br>host is supporting the<br>handshaking properly.                                                    |
|                                                                                                    |                                                                                                    |                                                                                                    |
| The unit scans,<br>but the data<br>transmitted to<br>the host is<br>incorrect.                          | The scanner's data<br>format does not<br>match the host<br>system requirements.                                    | Verify that the scanner's data format matches that required by the host.                                                                                                    |

| Symptoms                                                           | Possible Causes                                                                        | Solution                                                                                                    |
|--------------------------------------------------------------------|----------------------------------------------------------------------------------------|----------------------------------------------------------------------------------------------------|
| The weight and a                                                   | The bar code may have been printed incorrectly.                                        | Check if it is a check<br>digit/character/or border problem.                                                                                     |
| at some bar<br>codes and NOT<br>for others of the<br>same bar code | The scanner is not<br>configured correctly<br>for this type of bar<br>code.            | Check if check digits are set properly.                                                                                                    |
| symbology.                                                         | The minimum symbol<br>length setting does<br>not work with the bar<br>code.            | Check if the correct minimum symbol length is set.                                                                                               |
|                                                                    |                                                                                        |                                                                                                    |
| The unit scans<br>the bar code but<br>there is no data.            | The configuration is not set correctly.                                                | Make sure the scanner is configured for the appropriate mode.                                                                                    |
|                                                                    |                                                                                        |                                                                                                    |
| The unit scans<br>but the data is<br>not correct.                  | The scanner and host<br>may not be configured<br>for the same interface<br>parameters. | Check that the scanner and the host are configured for the same interface parameters.                                                            |
|                                                                    |                                                                                        |                                                                                                    |
| The unit is<br>transmitting<br>each character<br>twice.            | The configuration is not set correctly.                                                | Increase interscan code delay<br>setting. Adjust whether the F0<br>break is transmitted. It may be<br>necessary to try this in both<br>settings. |
|                                                                    |                                                                                        |                                                                                                    |
| Alpha<br>characters show<br>as lower case.                         | The computer is in<br>Caps Lock mode.                                                  | Enable Caps Lock detect setting<br>of the scanner to detect if the PC<br>is operating in Caps Lock.                                              |

# TROUBLESHOOTING GUIDE

| Symptoms                                                                                              | Possible Causes                                                                                                    | Solution                                                                                                    |  |
|----------------------------------------------------------------------------------------------------|----------------------------------------------------------------------------------------------------|----------------------------------------------------------------------------------------------------|--|
| Everything<br>works except for<br>a couple of<br>characters.                                          | These characters<br>may not be supported<br>by that country's key<br>look up table.<br>Try operating the scanner in Alt<br>mode. |                                                                                                    |  |
|                                                                                                    |                                                                                                    |                                                                                                    |  |
| The unit powers<br>up OK and<br>scans OK but<br>does not<br>communicate<br>properly with the<br>host. | The USB adapter<br>may not be<br>connected properly                                                                              | Check to make sure the USB adapter is connected properly.                                                                         |  |
|                                                                                                    |                                                                                                    |                                                                                                    |  |
| Characters are being dropped.                                                                         | Inter-character delay<br>needs to be added to<br>the transmitted output.                                                         | Add some inter-character delay to<br>the transmitted output by using<br>the Configuration Guides<br>(MLPN 00-02544 and 00-02065). |  |

# **DESIGN SPECIFICATIONS**

|                                      | MS1633 DESIGN SPECIFICATIONS                                                                                                    |                             |  |
|--------------------------------------|----------------------------------------------------------------------------------------------------|-----------------------------|--|
| OPERATIONAL                          |                                                                                                    |                             |  |
| Light Source:                        | LED 645 nm                                                                                                    |                             |  |
| Pulse Duration:                      | 10 µs to                                                                                                    | 8000 µs                     |  |
| Maximum Output:                      | 0.76 mW Peak                                                                                                    |                             |  |
| Depth of Scan Field:                 | 0 mm – 330 mm (0" – 13") for<br>0.330 mm (13 mil) Bar Code at Default Setting                                                                |                             |  |
| Field of View                        | 49 mm W x 19 mm H (1.9" W x 0.8" H) at 20 mm (0.8")                                                                                          |                             |  |
| Tield Of View.                       | 264 mm x 106 mm (10.4" W x 4.2" H) at 280 mm (11.0")                                                                                         |                             |  |
| Minimum Bar Width:                   | 0.127 mm (5.0 mil)                                                                                                    |                             |  |
| Infrared Activation:                 | Long Range: 0 mm – 203 mm (0" – 8") from Window                                                                                              |                             |  |
|                                      | Short Range: 0 mm – 101 mm (0" – 4") from Window                                                                                             |                             |  |
| Motion Tolerance:                    | 47 cm/sec (18"/sec) 100% UPC in stand                                                                                                    |                             |  |
| Decode Capability:                   | Autodiscriminates All Standard 1-D, GS1 Databar,<br>PDF417, microPDF, MaxiCode, Data Matrix, QR Code,<br>UCC, EAN Composites, Postals, Aztec |                             |  |
| Image Transfer*:                     | BMP, TIFF, or JPEG output<br>*RS232 and USB only                                                                                             |                             |  |
| Print Contrast:                      | 20% Minimum Reflectance Difference                                                                                                    |                             |  |
| Number Characters Read:              | Up to 80 Data Characters on 1D;<br>1850 Text Characters for PDF417                                                                           |                             |  |
| Beeper Operation:                    | 7 tones or no beep                                                                                                    |                             |  |
|                                      | Blue                                                                                                    | Unit Powered, Ready to Scan |  |
| Indicators (LED)<br>Default Settings | White                                                                                                    | Good Read                   |  |
|                                      | Yellow                                                                                                    | In Stand                    |  |

Decoding and functional capability of the unit is restricted through the use of license numbers provided by Metrologic. Units will not support key features such as, but not limited to, the ability to decode PDF, 2D or OCR fonts without the proper licenses. Desired licenses can be specified at the time of sale or call a Metrologic representative for more information. Standard models ship with the ability to read all 1D, PDF and 2D bar codes. OCR fonts are disabled by default and must be specifically requested at an additional cost.

Specifications are subject to change without notice.

# **DESIGN SPECIFICATIONS**

|                           | MS1633 DESIGN SPECIFICATIONS                                                 |                    |  |
|---------------------------|------------------------------------------------------------------------------|--------------------|--|
| MECHANICAL                |                                                                              |                    |  |
| Height:                   | 183 mm (7.2")                                                                |                    |  |
| Width                     | Handle                                                                       | 30 mm (1.2")       |  |
| width.                    | Head                                                                         | 79 mm (3.1")       |  |
| Depth:                    | 111 mm (4                                                                    | 4.9")              |  |
| Weight:                   | 290 g (10                                                                    | 23 oz)             |  |
| ELECTRICAL                |                                                                              |                    |  |
| Input Voltage:            | 5.2VDC ±                                                                     | ± 0.25V            |  |
|                           | Peak = 2 W (Typical)                                                         |                    |  |
| Power:                    | Operating = 1.65 W (Typical)                                                 |                    |  |
|                           | Idle / Standby = 800 mW (Typical)                                            |                    |  |
| Current:                  | Operation = 400 mA (Typical)                                                 |                    |  |
| Current.                  | Idle / Standby = 100 mA (Typical)                                            |                    |  |
| DC Transformer:           | Class 2; 5.2VDC @ 2A                                                         |                    |  |
| For regulatory compliance | information                                                                  | see pages 40 – 42. |  |
| ENVIRONMENTAL             |                                                                              |                    |  |
| Temperature               | Operating = $0^{\circ}$ C to $40^{\circ}$ ( $32^{\circ}$ to $104^{\circ}$ F) |                    |  |
| remperature.              | Storage = -20°C to 50°C (-4°F to 122°F)                                      |                    |  |
| Humidity:                 | 0% to 95% Relative Humidity, Non-Condensing                                  |                    |  |
| Light Levels:             | Up to 190,000 Lux (17,670 Footcandles)                                       |                    |  |
| Shock:                    | Designed to withstand 1.5 m (5') drops                                       |                    |  |
| Contaminants:             | Sealed to resist airborne particulate contaminants                           |                    |  |
| Ventilation:              | None required                                                                |                    |  |

Specifications are subject to change without notice.

### DEFAULT SETTINGS – COMMUNICATION PARAMETERS

Many functions of the scanner can be "configured" – that is, enabled or disabled. The scanner is shipped from the factory configured to a set of default conditions. The default parameter of the scanner has an asterisk (\*) in the charts on the following pages. If an asterisk is not in the default column then the default setting is OFF or DISABLED.

| PARAMETER                                 | DEFAULT |
|-------------------------------------------|---------|
| Multi-Try Trigger Out-of-Stand            | *       |
| Presentation Mode In-Stand                | *       |
| Continuous Trigger                        |         |
| Single Trigger                            |         |
| Aiming in<br>Trigger and Continuous Modes | *       |
| Aiming in Presentation Mode               |         |
| Long-Range In-Stand                       | *       |
| Short-Range In-Stand                      |         |
| Long-Range Out-of-Stand                   | *       |
| Short-Range Out-of-Stand                  |         |
| RangeGate Mode                            |         |
| Inventory Mode                            |         |
| UPC/EAN                                   | *       |
| Code 128                                  | *       |
| Code 93                                   | *       |
| Codabar                                   | *       |
| Interleaved 2 of 5 (ITF)                  | *       |
| MOD 10 check on ITF                       |         |
| Code 11                                   |         |
| Code 39                                   | *       |
| Full ASCII Code 39                        |         |
| PDF                                       | *       |

| PARAMETER                                                                             | DEFAULT            |
|---------------------------------------------------------------------------------------|--------------------|
| Data Matrix                                                                           |                    |
| QR Code                                                                               |                    |
| Maxicode                                                                              |                    |
| Aztec                                                                                 |                    |
| Postals                                                                               |                    |
| Mod 43 Check on Code 39                                                               |                    |
| MSI-Plessy 10/10 Check Digit                                                          |                    |
| MSI-Plessy Mod 10 Check Digit                                                         | *                  |
| Paraf Support ITF                                                                     |                    |
| ITF Symbol Lengths                                                                    | Variable           |
| Symbol Length Lock                                                                    | None               |
| Beeper tone                                                                           | Normal             |
| Beep/transmit sequence                                                                | Before<br>transmit |
| Communication timeout                                                                 | None               |
| Razzberry tone on timeout                                                             |                    |
| Three beeps on timeout                                                                |                    |
| Same symbol rescan timeout:<br>1000 msecs                                             | *                  |
| Same symbol rescan timeout<br>configurable in 50 msec steps<br>(maximum of 6.35 sec.) |                    |
| No Same symbol timeout                                                                |                    |
| Infinite Same symbol timeout                                                          |                    |
|                                                                                       |                    |

# DEFAULT SETTINGS – COMMUNICATION PARAMETERS

| PARAMETER                                                                       | DEFAULT                       |
|---------------------------------------------------------------------------------|-------------------------------|
| Inter-character delay<br>configurable in 1 msec steps<br>(maximum of 255 msecs) | 1 msecs<br>10 msecs<br>in KBW |
| Number of scan buffers (maximum)                                                | 8                             |
| Transmit UPC-A check digit                                                      | *                             |
| Transmit UPC-E check digit                                                      |                               |
| Expand UPC-E                                                                    |                               |
| Convert UPC-A to EAN-13                                                         |                               |
| Transmit lead zero on UPC-E                                                     |                               |
| Transmit UPC-A number system                                                    | *                             |
| Transmit UPC-A Manufacturer ID#                                                 | *                             |
| Transmit UPC-A Item ID#                                                         | *                             |
| Transmit Codabar<br>Start/Stop Characters                                       |                               |
| CLSI Editing (Enable)                                                           |                               |
| Transmit Mod 43 Check digit<br>on Code 39                                       |                               |
| Transmit Mod 10/ITF                                                             |                               |
| Transmit MSI-Plessy                                                             |                               |
| Transmit Sanyo ID Characters                                                    |                               |
| Nixdorf ID                                                                      |                               |
| LRC Enabled                                                                     |                               |
| UPC Prefix                                                                      |                               |
| UPC Suffix                                                                      |                               |
| Carriage Return                                                                 | *                             |
| Tab Prefix                                                                      |                               |

| PARAMETER                                             | DEFAULT     |
|-------------------------------------------------------|-------------|
| Tab Suffix                                            |             |
| "DE" Disable Command                                  |             |
| Enable Command                                        |             |
| ACK/NAK                                               |             |
| Two Digit Supplements                                 |             |
| Five Digit Supplements                                |             |
| Bookland                                              |             |
| 977 (2 digit) Supplemental<br>Requirement             |             |
| Supplements are not Required                          | *           |
| Two Digit Redundancy                                  | *           |
| Five Digit Redundancy                                 |             |
| Coupon Code 128                                       |             |
| † Configurable Code Lengths                           | 7 avail     |
| † Code Selects with configurable<br>Code Length Locks | 3 avail     |
| Configurable Prefix characters                        | 10<br>avail |
| Suffix characters                                     | 10<br>avail |
| Prefixes for Individual Code types                    |             |
| Editing                                               |             |
| Function/Control Key Support                          | *           |
| Omnidirectional Scanning                              | *           |
| Linear Only Scanning                                  |             |
| Linear 1D / Omni 2D                                   |             |
|                                                       |             |

*†* These options are mutually exclusive. One can not be used in conjunction with the other.

The MS1633 FocusBT Series has three modes of configuration.

#### Bar Codes

The MS1633 can be configured by scanning the bar codes included in the Metrologic Single-Line Configuration Guide (MLPN 00-02544). This manual can be downloaded for FREE from Metrologic's website (www.metrologic.com).

#### MetroSet2

This user-friendly Windows-based configuration program allows you to simply 'point-and-click' at the desired scanner options. This program can be downloaded for FREE from Metrologic's website (www.metrologic.com) or set-up disks can be ordered by calling 1-800-ID-METRO.

#### Serial Configuration

This mode of configuration is ideal for OEM applications. This mode gives the end-user the ability to send a series of commands using the serial port of the host system. The commands are equivalent to the numerical values of the bar codes located in the MetroSelect Single-Line Configuration Guide (MLPN 00-02544).

The MS1633 Focus*BT* is part of Metrologic's line of scanners with flash upgradeable firmware. The upgrade process requires a new firmware file supplied to the customer by a customer service representative<sup>4</sup> and Metrologic's MetroSet2 software<sup>44</sup>. A personal computer running Windows 2000 or greater with an available USB port is also required to complete the upgrade.

Focus*BT* can only be upgraded via USB using a *Bluetooth* USB Adapter dongle (MLPN 00-05176) and software CD (MLPN 46-00374). The dongle is used to emulate a serial port on the host PC that Focus*BT* can connect to. The dongle and associated drivers must be installed on the host PC prior to the flash upgrade process.

To upgrade the firmware in the MS1633:

- Connect the USB Dongle to an available port on the host PC and establish a connection via *Bluetooth* technology to the scanner. When the scanner is successfully connected it will beep once and the blue LED will stop blinking.
- 2. Start the MetroSet2 software.
- 3. Click on the plus sign (+) next to POS Scanners to expand the supported scanner list.
- 4. Choose the Focus*BT* from the list.
- 5. Click on the <u>Configure FocusBT Scanner button</u>.
- 6. Select the COM port that the scanner is connected to on the host system.
- 7. Choose *Flash Utility* from the options list located on the left side of the screen.
- 8. Click on the Open File button in the Flash Utility window.
- 9. Locate and open the flash upgrade file supplied by Metrologic.
- 10. Click on the Flash Scanner button to begin the flash upgrade.
- 11. When the upgrade is complete, a "Scanner updated successfully" message will appear in the Flash Utility window. The scanner will reboot.
- Metrologic's customer service department can be reached at 1-800-ID-METRO or 1-800-436-3876.
- MetroSet2 is available for download, at no additional cost, from <u>http://www.metrologic.com/corporate/download</u>.

### LIMITED WARRANTY

The MS1633 Focus*BT*<sup>™</sup> scanners are manufactured by Metrologic at its Suzhou, China facility. The MS1633 Focus*BT* scanners have a two (2) year limited warranty from the date of manufacture and the MS1633 Focus*BT* battery packs have a one (1) year limited warranty from the date of manufacture. Metrologic warrants and represents that all MS1633 Focus*BT* scanners are free of all defects in material, workmanship and design, and have been produced and labeled in compliance with all applicable U.S. Federal, state and local laws, regulations and ordinances pertaining to their production and labeling.

This warranty is limited to repair, replacement of product or refund of product price at the sole discretion of Metrologic. Faulty equipment must be returned to one of the following Metrologic repair facilities: Blackwood, New Jersey, USA; Madrid, Spain; or Suzhou, China. To do this, contact the appropriate Metrologic Customer Service/Repair Department to obtain a Returned Material Authorization (RMA) number.

In the event that it is determined the equipment failure is covered under this warranty, Metrologic shall, at its sole option, repair the Product or replace the Product with a functionally equivalent unit and return such repaired or replaced Product without charge for service or return freight, whether distributor, dealer/reseller, or retail consumer, or refund an amount equal to the original purchase price.

This limited warranty does not extend to any Product which, in the sole judgment of Metrologic, has been subjected to abuse, misuse, neglect, improper installation, or accident, nor any damage due to use or misuse produced from integration of the Product into any mechanical, electrical or computer system. The warranty is void if: (i) the case of Product is opened by anyone other than Metrologic's repair department or authorized repair centers; or (ii) any software is installed on the Product other than a software program approved by Metrologic.

THIS LIMITED WARRANTY, EXCEPT AS TO TITLE, IS IN LIEU OF ALL OTHER WARRANTIES OR GUARANTEES, EITHER EXPRESS OR IMPLIED, AND SPECIFICALLY EXCLUDES, WITHOUT LIMITATION, WARRANTIES OF MERCHANTABILITY AND FITNESS FOR A PARTICULAR PURPOSE UNDER THE UNIFORM COMMERCIAL CODE, OR ARISING OUT OF CUSTOM OR CONDUCT. THE RIGHTS AND REMEDIES PROVIDED HEREIN ARE EXCLUSIVE AND IN LIEU OF ANY OTHER RIGHTS OR REMEDIES. IN NO EVENT SHALL METROLOGIC BE LIABLE FOR ANY INDIRECT OR CONSEQUENTIAL DAMAGES, INCIDENTAL DAMAGES, DAMAGES TO PERSON OR PROPERTY, OR EFFECT ON BUSINESS OR PROPERTY, OR OTHER DAMAGES OR EXPENSES DUE DIRECTLY OR INDIRECTLY TO THE PRODUCT, EXCEPT AS STATED IN THIS WARRANTY. IN NO EVENT SHALL ANY LIABILITY OF METROLOGIC EXCEED THE ACTUAL AMOUNT PAID TO METROLOGIC FOR THE PRODUCT. METROLOGIC RESERVES THE RIGHT TO MAKE ANY CHANGES TO THE PRODUCT DESCRIBED HEREIN.

CORPORATE HEADQUARTERS, NORTH AMERICA Metrologic Instruments, Inc. 90 Coles Rd. Blackwood, NJ 08012-4683 Customer Service Department Tel: 1-800-ID-METRO Fax: 856-228-6673 Email: info@metrologic.com

#### MTLG AUTO ID INSTRUMENTS (SHANGHAI) CO., LTD

Suzhou Sales Office BLK A, Room# 03/03-04 No.5 Xinghan Street, Xinsu Industrial Square China-Singapore Suahou Industrial Park, Suzhou, PRC Tel: 86-512-67622550 Fax: 86-512-67622560 Email: info@cn.metrologic.com

# METROLOGIC EUROPEAN REPAIR CENTER (MERC)

Metrologic Eria Ibérica, SL C/Alfonso Gomez, 38-40, 1D 28037 Madrid Tel: +34 913 751 249 Fax: +34 913 270 437

### Safety

ITE Equipment IEC 60950-1, EN 60950-1

#### LED

Class 1 LED Product: IEC 60825-1:1993+A1+A2, EN 60825-1:1994+A1+A2

CLASS 1 LED PRODUCT APPAREIL A LED DE CLASSE 1 LED KLASSE 1 PRODUKT LED CLASE 1 PRODUCTO

#### **≜**Caution

Use of controls or adjustments or performance of procedures other than those specified herein may result in hazardous radiation exposure. Under no circumstances should the customer attempt to service the LED scanner. Never attempt to look at the LED beam, even if the scanner appears to be nonfunctional. Never open the scanner in an attempt to look into the device. Doing so could result in hazardous radiation exposure. The use of optical instruments with the LED equipment will increase eye hazard.

#### **▲** Atención

La modificación de los procedimientos, o la utilización de controles o ajustes distintos de los especificados aquí, pueden provocar una exposición de luz brillante peligrosa. Bajo ninguna circunstancia el usuario deberá realizar el mantenimiento del LED (Diodo Emisor de Luz) del lector. Ni intentar mirar al haz del LED incluso cuando este no esté operativo. Tampoco deberá abrir el lector para examinar el aparato. El hacerlo puede conllevar una exposición peligrosa a la luz del LED. El uso de instrumentos ópticos con el equipo LED puede incrementar el riesgo para la vista.

#### **Attention**

L'emploi de commandes, réglages ou procédés autres que ceux décrits ici peut entraîner de graves irradiations. Le client ne doit en aucun cas essayer d'entretenir lui-même le scanner ou la LED. Ne regardez jamais directement le rayon LED, même si vous croyez que le scanner est inactif. N'ouvrez jamais le scanner pour regarder dans l'appareil. Ce faisant, vous vous exposez à un risque d'irradiation. L'emploi d'appareils optiques avec cet équipement à LED augmente le risque d'endommagement de la vision.

#### Achtung

Die Verwendung anderer als der hier beschriebenen Steuerungen, Einstellungen oder Verfahren kann eine gefährliche Licht emittierender Dioden strahlung hervorrufen. Der Kunde sollte unter keinen Umständen versuchen, den Licht emittierender Dioden-Scanner selbst zu warten. Sehen Sie niemals in den Licht emittierender Diodenstrahl, selbst wenn Sie glauben, daß der Scanner nicht aktiv ist. Öffnen Sie niemals den Scanner, um in das Gerät hineinzusehen. Wenn Sie dies tun, können Sie sich einer gefährlichen Licht emittierender Diodenstrahlung aussetzen. Der Einsatz optischer Geräte mit dieser Laserausrüstung erhöht das Risiko einer Sehschädigung.

#### **Attenzione**

L'utilizzo di sistemi di controllo, di regolazioni o di procedimenti diversi da quelli descritti nel presente Manuale può provocare delle rischiose esposizioni radiattive. Il cliente non deve assolutamente tentare di riparare egli stesso lo scanner LED (o diodo emettitore di luce). Non guardate mai il raggio LED (d. emettitore di luce), anche se credete che lo scanner non sia attivo. Non aprite mai lo scanner per guardare dentro l'apparecchio. Facendolo potete esporVi ad una radiazione rischiosa. L'uso di apparecchi ottici, equipaggiati con raggi LED (d. emettitori di luce), aumenta il rischio di danni alla vista.

#### EMC

#### Emissions

FCC Part 15, ICES-003, CISPR 22, EN 55022, EN300 328 V1.6.1, EN301 489-17 V1.2.1

#### Immunity

CISPR 24, EN 55024

Changes or modifications not expressly approved by the party responsible for compliance could void the user's authority to operate the equipment.

#### **Class B Devices**

This device complies with Part 15 of the FCC Rules. Operation is subject to the following two conditions: (1) This device may not cause harmful interference, and (2) this device must accept any interference received, including interference that may cause undesired operation.

This equipment has been tested and found to comply with the limits for a Class B digital device, pursuant to Part 15 of the FCC rules. These limits are designed to provide reasonable protection against harmful interference in a residential installation. This equipment generates, uses and can radiate radio frequency energy and, if not installed and used in accordance with the instructions, may cause harmful interference to radio communications. However, there is no guarantee that interference will not occur in a particular installation. If this equipment does cause harmful interference to radio or television reception, which can be determined by turning the equipment off and on, the user is encouraged to try to correct the interference by one or more of the following measures:

- · Reorient or relocate the receiving antenna
- · Increase the separation between the equipment and receiver
- Connect the equipment into an outlet on a circuit different from that to which the receiver is connected
- · Consult the dealer or an experienced radio/TV technician for help

#### Notice

This Class B digital apparatus complies with Canadian ICES-003.

#### Remarque

Cet appareil numérique de classe B est conforme à la norme canadienne NMB-003.

#### Exposure to Radio Frequency Energy

The radiated output power of this intentional wireless radio is far below the FCC radio frequency exposure limits. The internal wireless radio operates within guidelines found in radio frequency safety standards and recommendations, which reflect the consensus of the scientific community. The level of energy emitted is far less than the electromagnetic energy emitted by wireless devices such as mobile phones. However, the use of wireless radios may be restricted in some situations or environments, such as aboard airplanes. If you are unsure of restrictions, you are encouraged to ask for authorization before turning on the wireless radio.

For more information from the US FCC about exposure to RF energy, see: <a href="http://www.fcc.gov/oet/rfsafety">www.fcc.gov/oet/rfsafety</a>

For information about the scientific research related to RF energy exposure, see the EMF Research Database maintained by the World Health Organization at: <a href="http://www.who.int/emf">www.who.int/emf</a>

This METROLOGIC product may be covered by, but not limited to, one or more of the following U.S. Patents:

U.S. Patent No.; 7,086,595; 7,128,266; 7,213,762; 7,216,810; 7,225,988; 7,225,989; 7,237,722; 7,240,844; 7,240,844; 7,243,847; 7,255,279; 7,267,282; 7,270,272; 7,273,180; 7,278,575; 7,281,661; 7,284,705; 7,293,714; 7,299,986; 7,320,431; 7,325,738

No license right or sublicense is granted, either expressly or by implication, estoppel, or otherwise, under any METROLOGIC or third party intellectual property rights (whether or not such third party rights are licensed to METROLOGIC), including any third party patent listed above, except for an implied license only for the normal intended use of the specific equipment, circuits, and devices represented by or contained in the METROLOGIC products that are physically transferred to the user, and only to the extent of METROLOGIC'S license rights and subject to any conditions, covenants and restrictions therein.

Other worldwide patents pending.

# Α

| AC                | 2, 38    |
|-------------------|----------|
| Accessories       | 2        |
| Adapter           | 2, 10–12 |
| Address           |          |
| Aperture          | 3        |
| Audible Indicator | 27–28    |

### в

| 33–36, 37, 41    |
|------------------|
|                  |
| 6–9              |
| , 33–36, 37, see |
|                  |
| 3, 6, 27–28, 43  |
|                  |

### С

| Cabla                            |   |
|----------------------------------|---|
| Cable                            |   |
| Communication4                   | 3 |
| Caution                          | 8 |
| CE                               | 4 |
| Charge See Batter                | у |
| Class                            | 7 |
| Client1                          | 8 |
| Communication Parameters 39-4    | 0 |
| Compliance                       | 8 |
| Configuration 2, 15-16, 33-36, 4 | 1 |
| Cradle2                          | 0 |
| Current3                         | 8 |
| Customer Service2, 4             | 4 |

### D

| 2, 38 |
|-------|
|       |
| 39–40 |
| 30    |
| 10–16 |
|       |

### Е

| EMC3      | 8 |
|-----------|---|
| F         |   |
| Firmware4 | 3 |

| First <i>Flash</i> |   | 1 |
|--------------------|---|---|
| Flash ROM          | 4 | 3 |

### I

| Indicator |         |              |
|-----------|---------|--------------|
| Audible   | 3, 9, 2 | 7–28, 37, 43 |
| Failure   |         | 3, 27–28     |
| Visual    | 3, 6, 2 | 7–28, 37, 43 |
| Inventory |         | 21           |
| IR        |         | 1, 25, 32    |

### L

| Labels       | 4                  |
|--------------|--------------------|
| LED          | . 33–36, 37, 46–48 |
| Blue         |                    |
| White        | 6, 27–28           |
| Yellow       |                    |
| Light Levels |                    |
| Light Source |                    |
|              |                    |

### Μ

| Maintenance       | 5      |
|-------------------|--------|
| Meteor            | 41     |
| MetroSelect       | 26, 41 |
| MetroSet2         |        |
| Mode of Operation |        |

### Ν

| Notices. |  | 47 |
|----------|--|----|
|----------|--|----|

#### Ρ

| Patent         | 49           |
|----------------|--------------|
| Pin            | 17           |
| Power          | . 38, 41, 43 |
| Presentation   | 25           |
| Product Safety | 46–48        |

### R

| 48          |
|-------------|
|             |
| 7–28, 33–36 |
| 13–14       |
|             |
| 44          |
|             |

# INDEX

### S

| Server              |         |
|---------------------|---------|
| Service             |         |
| Specifications      |         |
| Electrical          |         |
| Environmental       | 34      |
| Mechanical          |         |
| Operational         |         |
| Stand 2, 20-22, 20- | -22, 23 |

### Т

| Tone            |       |
|-----------------|-------|
| Alternate       | 24    |
| Transformer     | 2, 34 |
| Trigger         | 3     |
| Troubleshooting |       |

### U

| UL      | 4     |
|---------|-------|
| Upgrade | 38    |
| Utility | 12–13 |

### v

| Ventilation      | 34    |
|------------------|-------|
| Visual Indicator | 25-26 |
| Voltage          | 34    |

#### W

| Warranty  |             |
|-----------|-------------|
| White LED | 3, 6, 25–26 |
| Window    |             |

#### Υ

| Yellow LED |  | , 25–26 |
|------------|--|---------|
|------------|--|---------|

#### WORLDWIDE HEADQUARTERS

#### Metrologic Instruments, Inc.

90 Coles Rd. Blackwood, NJ 08012-4683 • Email: info@metrologic.com CUSTOMER SERVICE TEL: 1-800-ID-METRO • Corporate Tel: 856-228-8100 Fax: 856-228-6673 (Sales) • 856-228-1879 (Marketing) • Fax: 856-228-0653 (Legal/Finance)

#### METROLOGIC - THE AMERICAS

USA Metrologic USA - Headquarters Tel: 1.856.537.6400 Fax: 1.856.537.6474 Email: info@us.metrologic.com

Mexico Metrologic Mexico, S.A. DE C.V. Tel: 55.5365.6247 Fax: 55.5362.2544 Email: info@mx.metrologic.com

South America Metrologic do Brasil Ltda. Tel: 52.55.11.5182.7273 Fax: 52.55.11.5182.7198 Email: info@sa.metrologic.com

South America Metrologic South America Tel: 1.239.642.1958 Fax: 1.239.642.1959 Email: info@sa.metrologic.com

#### OMNIPLANAR

USA Tel: 856.374.5550 Fax: 856.374.5576 Email: info@omniplanar.com

#### NOVODISPLAY

USA Tel: 856.537.6139 Fax: 856.537.6116 Email: info@NOVOdisplay.com

#### METROLOGIC - EMEA

Central Europe Metrologic Instruments GmbH Headquarters Tel: 49-89-89019-0 Fax: 49-89-89019-200 Email: info@de.metrologic.com

France Metrologic Eria France SA Tel: +33 (0) 1 48.63.78.78 Fax: +33 (0) 1 48.63.24.94 Email: info@fr.metrologic.com

#### METROLOGIC - EMEA

Spain Metrologic Eria Iberica, SL Tel: +34 913 272 400 Fax: +34 913 273 829 Email: info@es.metrologic.com

Russia Metrologic Instruments LLC Tel: +7 (495) 737 7273 Fax: +7 (495) 737 7271 Email: info@ru.metrologic.com

Italy Metrologic Instruments Italia Tel: +39 0 57 6511978 or +39 051 651 1978 Fax: +39 0 51 6521337 Email: info@it.metrologic.com

Poland Metrologic Instruments Poland Tel: +48 (22) 545 04 30 Fax: +48 (22) 545 04 31 Email: info@bl.metrologic.com

United Kingdom Metrologic Instruments UK Limited Tel: +44 (0) 1256 365900 Fax: +44 (0) 1256 365955 Email: info@uk.metrologic.com

#### METROLOGIC - APAC

Asia Metrologic Asia (Pte) Ltd Headquarters Tel : (65) 6842-7155 Fax : (65) 6842-7166 Email: info@sg.metrologic.com

China Suzhou Sales Office Headquarters Tel: 86-512-67622550 Fax: 86-512-67622560 Email: info@cn.metrologic.com

China Beijing Sales Office Tel/Fax: 86 10 82253472 Email: info@cn.metrologic.com

#### METROLOGIC - APAC

China Chengdu Sales Office Tel/Fax: 86 28 86200109 Email: info@cn.metrologic.com

China Guangzhou Sales Office Tel: 86-20-38823476 Fax: 86-20-38823477 Email: info@cn.metrologic.com

India India Sales Office Tel: +91 80 41256718 Fax: +91 80 41256719 Email: info@in.metrologic.com

*Korea* Korea Sales Office Tel: 82-2-6205-5379 Fax: 82-2-3444-3980 Email: Scott.lee@kr.metrologic.com

Japan Metrologic Japan Co., Ltd. Tel: 81-3-3839-8511 Fax: 81-3-3839-8519 Email: info@jp.metrologic.com

Thailand Metrologic Thailand Tel: +662-610-3787 Fax: +662-610-3601 Email: tawan jandang@th.metrologic.com

China Shanghai Tel: 86-21-58356616 Fax: 86-21-58358873 Email: info@cn.metrologic.com

Austrialia Metrologic Australia Tel: 61 2 9652 2726 (international) Tel: 02 9816 6470 (local) Tel: 1 800 99 88 38 (Australia) Email: kmason@au.metrologic.com

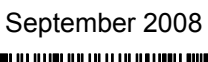

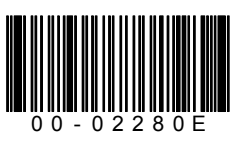